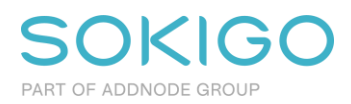

## Webbkurs – FB System

FB System kommer köras som en webbkurs på två dagar. Nedan ser du en checklista som är viktigt att du tar del av och har åtgärdat innan kurstillfället.

Kursen pågår två dagar i följd kl. 9:00-16:00 med paus för fika och lunch.

Vi kommer varva demo/föreläsning av kursledaren med egna övningar. Om du behöver hjälp med övningarna kan du ge kursledaren kontroll att titta och visa dig enskilt på din dator.

## Det här behöver uppfyllas för att du ska kunna delta på webbkursen:

- Betrakta webbkursen som en vanlig kursdag, utan andra åtaganden och med avstängd telefon och mail
- Sitt i en ostörd miljö med bra hörlurar och mikrofon eller bra högtalartelefon med bra mikrofon
- För att få en bra utbildning är det viktigt att vi följer överenskomna tider. Vi stämmer av i början av utbildningen så att tiderna passar alla eller om vi måste göra någon mindre justering
- För att skapa en känsla av närvaro och gemensamt engagemang vill vi att ni har kamera påslagen under kursen.

## Tekniska förutsättningar:

- Kurspresentationen kommer ske via Microsoft Teams och de praktiska övningarna via Team Viewer. (Teams och Team Viewer erhålls via länkar från Sokigo)
- Du arbetar på din egen dator med uppkoppling mot FB:s kursdator (som erhålls av Sokigo) via Team Viewer. Vid problem eller om hjälp behövs vid övningar så kan kursledaren ansluta sig via Team Viewer mot din uppkoppling och på så sätt hjälpa dig
- OBSI: I vissa lägen kan du få information från TeamViewer om att du kör en gratisversion som är avsedd för "icke kommersiellt bruk". Detta kan du ignorera eftersom sessionen blir licensierad via Sokigos Corporate-licens då du ansluter till din utbildningsmiljö hos Sokigo. Det är alltså tillräckligt att Sokigos sida av TeamViewersessionen är licensierad
- Bra och stabil internetuppkoppling.
- Önskvärt att din laptop har koppling till en större extern bildskärm. Använd gärna två skärmar om möjligt
- Du ska kunna prata med kursledaren via datorn över ljud och bild. Det räcker inte att enbart använda chatt

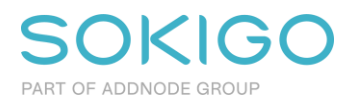

## TeamViewer

Installation av TeamViewer är enkel och tar bara några minuter.

Programmet hittar du här: https://www.teamviewer.com/sv/ladda-ner/windows/

- 1. Välj Windows och "TeamViewer Full Client"
- 2. Vid "Startfönstret" väljer du "Create one here" för att skapa ett gratiskonto hos TeamViewer
- 3. När detta är klart väljer du "Sign in" och använder det nyss skapade kontot. Du får då ett verifieringsmail skickat till den mailadress du angivit
- 4. Logga in och välj Fjärrsupport i vänstermenyn. I fältet Tillhandahålla support anger du det TeamViewer-id du fått från din lärare (det skickas oftast ut dagen innan kursen).

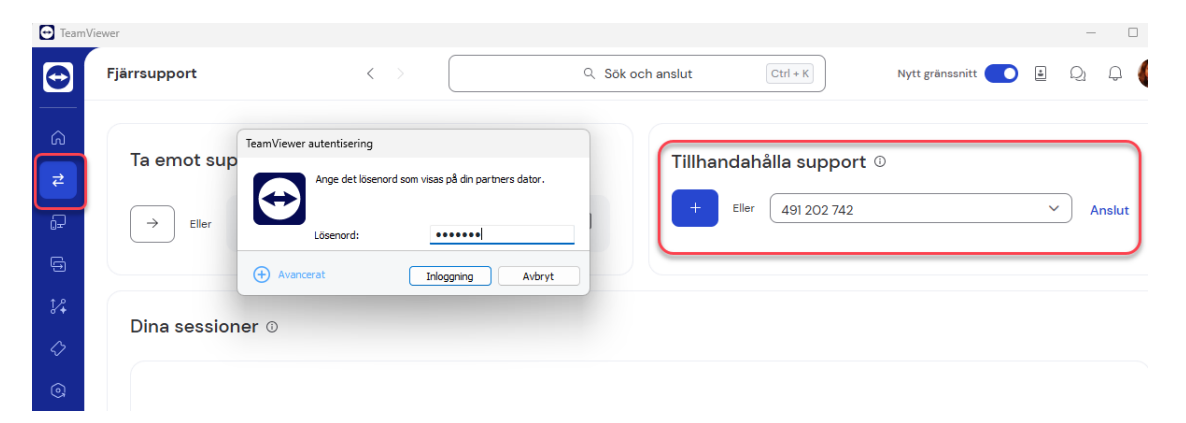

- 5. Klicka på Anslut och skriv in lösenordet som du också fått från läraren.
- När du ansluter till kursmaskinen är den oftast låst. Väck datorn genom att skicka Ctrl + Alt + Del som TeamViewer-åtgärd. Lösenordet för att logga in som Sokigo Demosson på kursdatorn får du i samband med kursstart

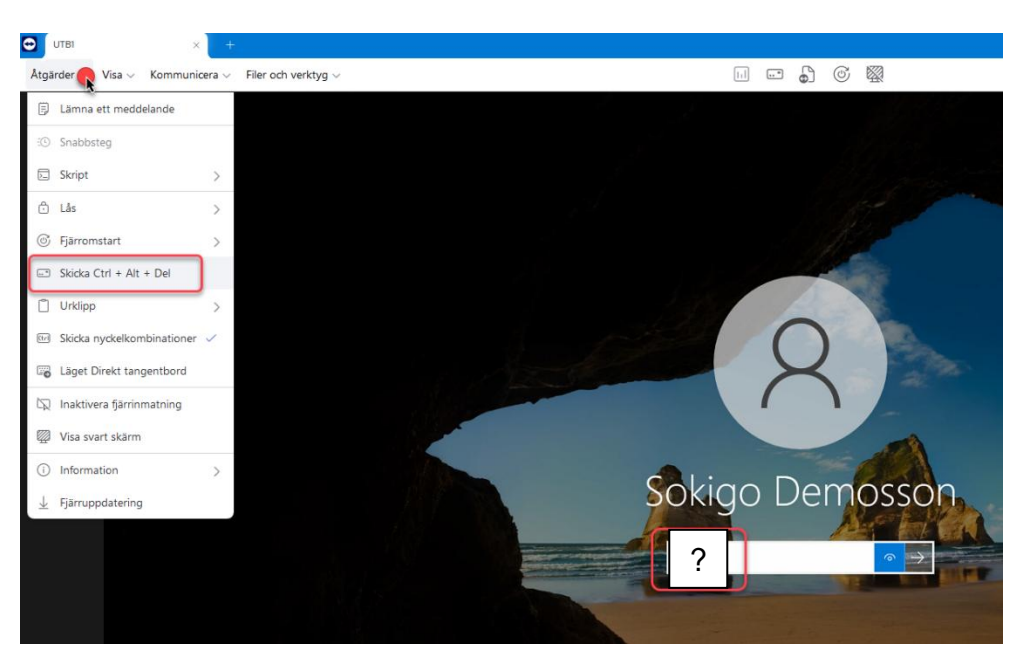